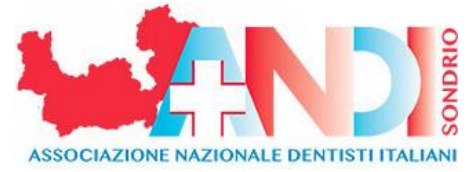

## **INSERIMENTO DATI SISTEMA TESSERA SANITARIA STS – NOVITA' 2021**

A partire dal 1 gennaio 2021 sono cambiate alcune delle norme che regolano l'invio dei dati delle fatture emesse ai pazienti al STS al fine dell'inserimento delle spese sanitarie nella dichiarazione precompilata dei redditi mod. 730.

Innanzi tutto l'invio non potrà più essere unico, comprendendo tutti i dati delle fatture dell'anno precedente, che invece, fino al 2020, potevano essere comunicate sia in modo sincrono, con molteplici invii scaglionati nel corso dell'anno sia essere inviate aggregate in un unico file da inviare a STS entro il 31 gennaio dell'anno successivo.

A partire da gennaio 2021 dovranno essere inviate (vuoi singolarmente in modo sincrono o aggregate in un unico file) al termine di ogni mese entro l'ultimo giorno del mese successivo.

Dovranno essere comunicate tutte le fatture emesse, pagate con sistemi tracciati o meno, sia quelle di coloro che hanno dato il consenso all'invio al STS ma anche quelle di chi ha espressamente negato il consenso all'invio a STS.

In quest'ultimo caso occorrerà spuntare l'apposita casella, presente nel programma di comunicazione così che il codice fiscale del paziente venga nascosto e eliminato dall'invio.

Le fatture emesse a cittadini stranieri, privi di Codice fiscale italiano; non dovranno comunque essere inviate attraverso STS.

Si potrà continuare a effettuare l'invio dei dati delle fatture mensili sia in forma aggregata, utilizzando un file prodotto dal proprio gestionale come ad es. Brain

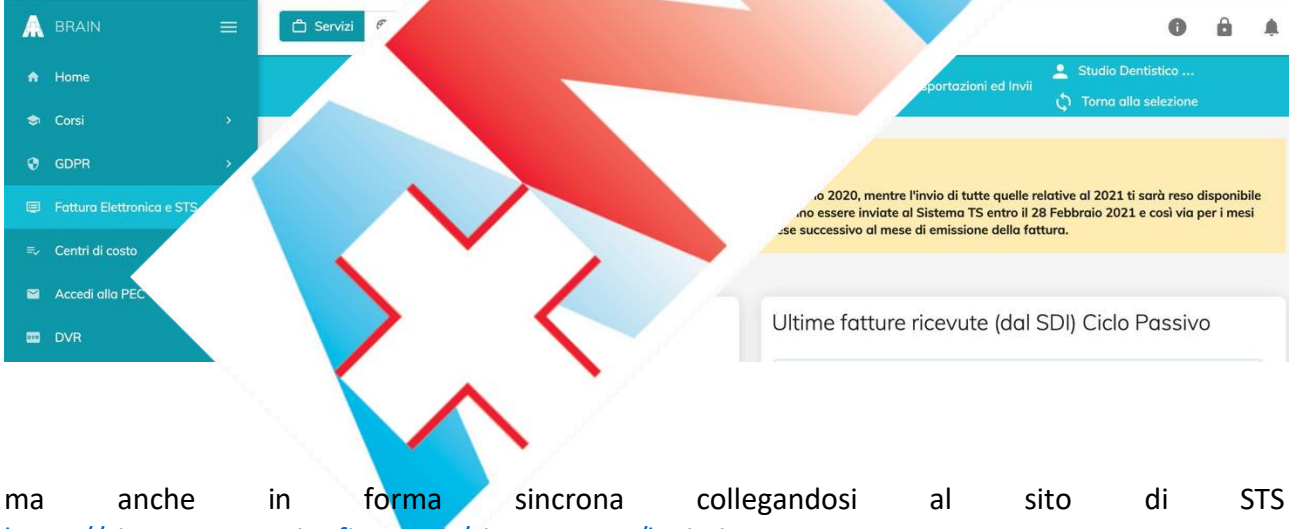

https://sistemats4.sanita.finanze.it/simossHome/login.jsp

Una volta inserite le proprie credenziali, Codice Fiscale e Password (da modificare ogni 90 gg) Progetto Tessera Sanitaria Fred

| trovi in : <u>Home</u> - Autenticazione         |  |
|-------------------------------------------------|--|
| AUTENTICAZIONE                                  |  |
| messaggi                                        |  |
|                                                 |  |
|                                                 |  |
| Per accedera al cictama incerire la credenziali |  |
|                                                 |  |
|                                                 |  |
| Codice Identificativo                           |  |
| Parola chiave                                   |  |
|                                                 |  |
| CONFERMA RIPULISCI                              |  |
|                                                 |  |

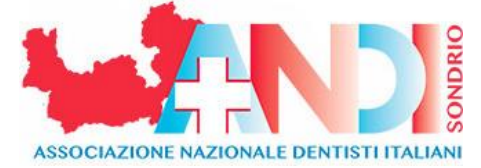

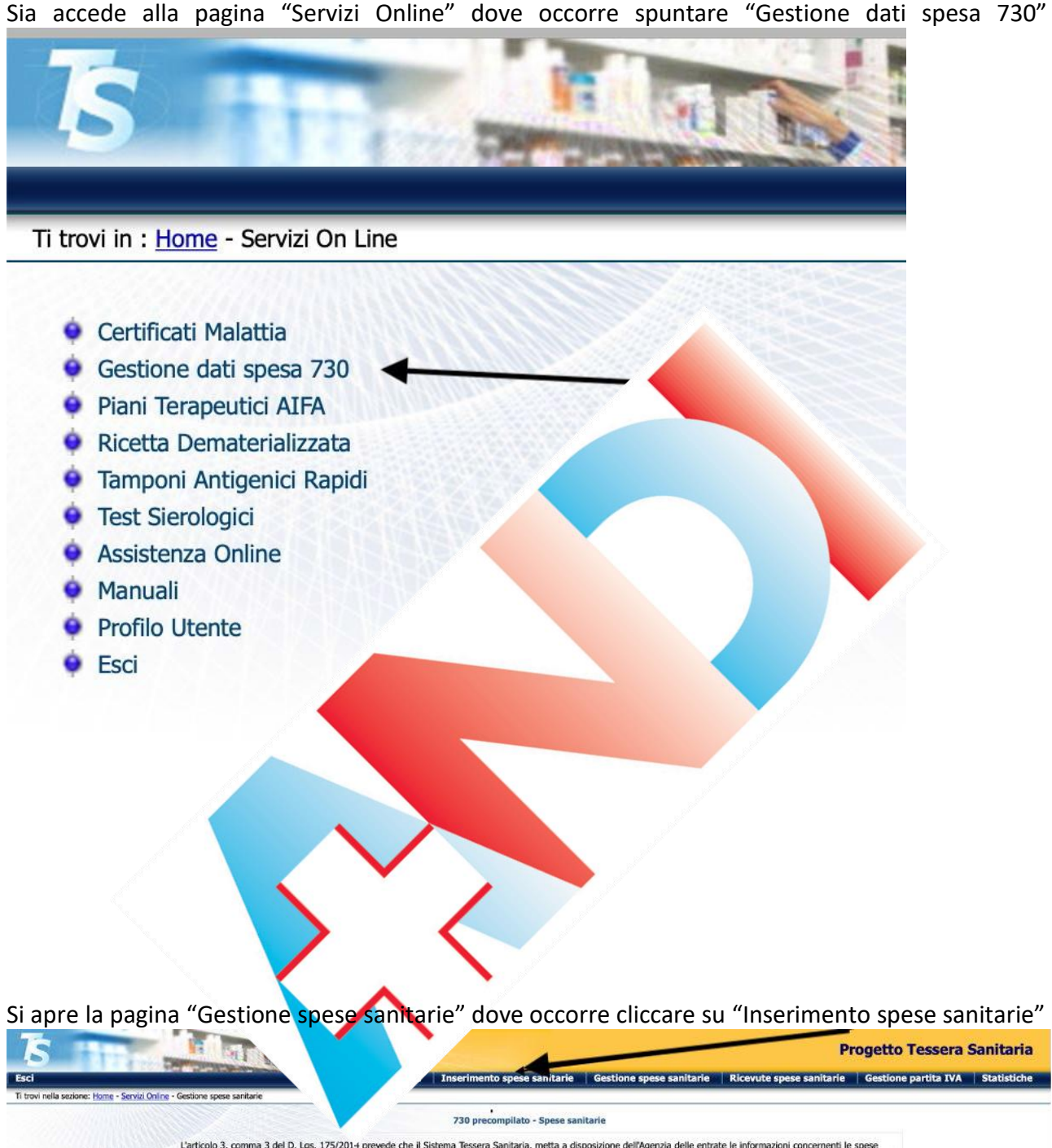

L'articolo 3, comma 3 del D. Lgs. 175/2014 prevede che il Sistema Tessera Sanitaria, metta a disposizione dell'Agenzia delle entrate le informazioni concernenti le spese sanitarie sostenute dai cittadini, ai fini della predisposizione della dichiarazione dei redditi precompilata. A tai fine, la stessa disposizione stabilisce che le suddette informazioni debbano essere trasmesse telematicamente al Sistema Tessera Sanitaria dalle strutture sanitarie accreditate e dagli iscritti all'albo dei medici chirurghi e degli odontoiatri.

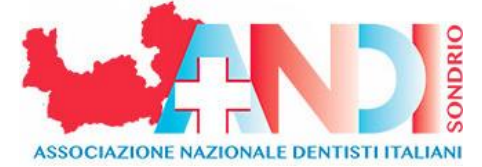

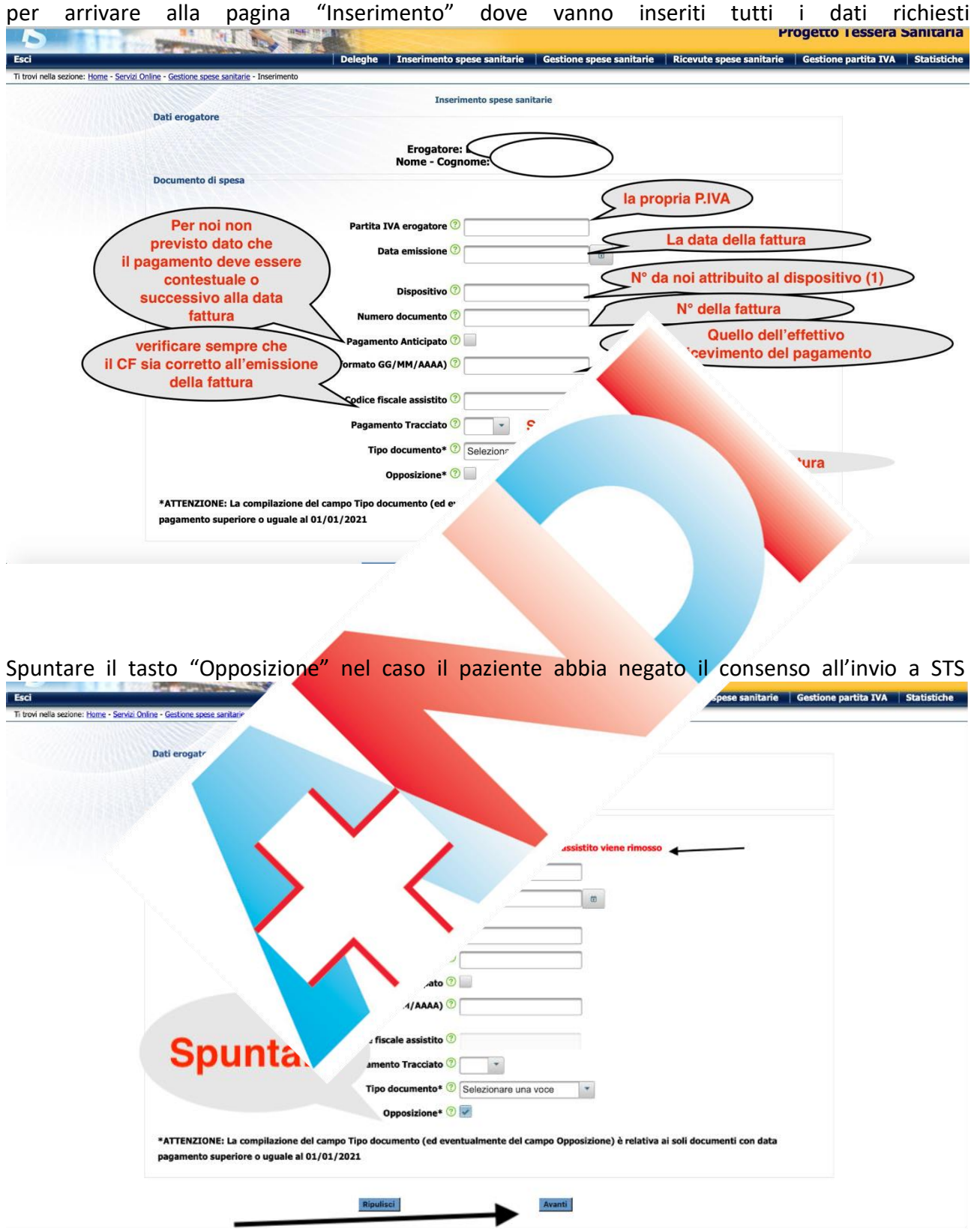

Poi cliccare su "Avanti" (in basso a dx)

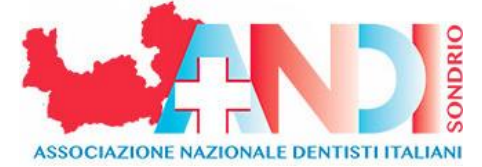

Nel caso tutte le voci inserite siano corrette si passa alla pagina successiva dove si trova il dettaglio spese:

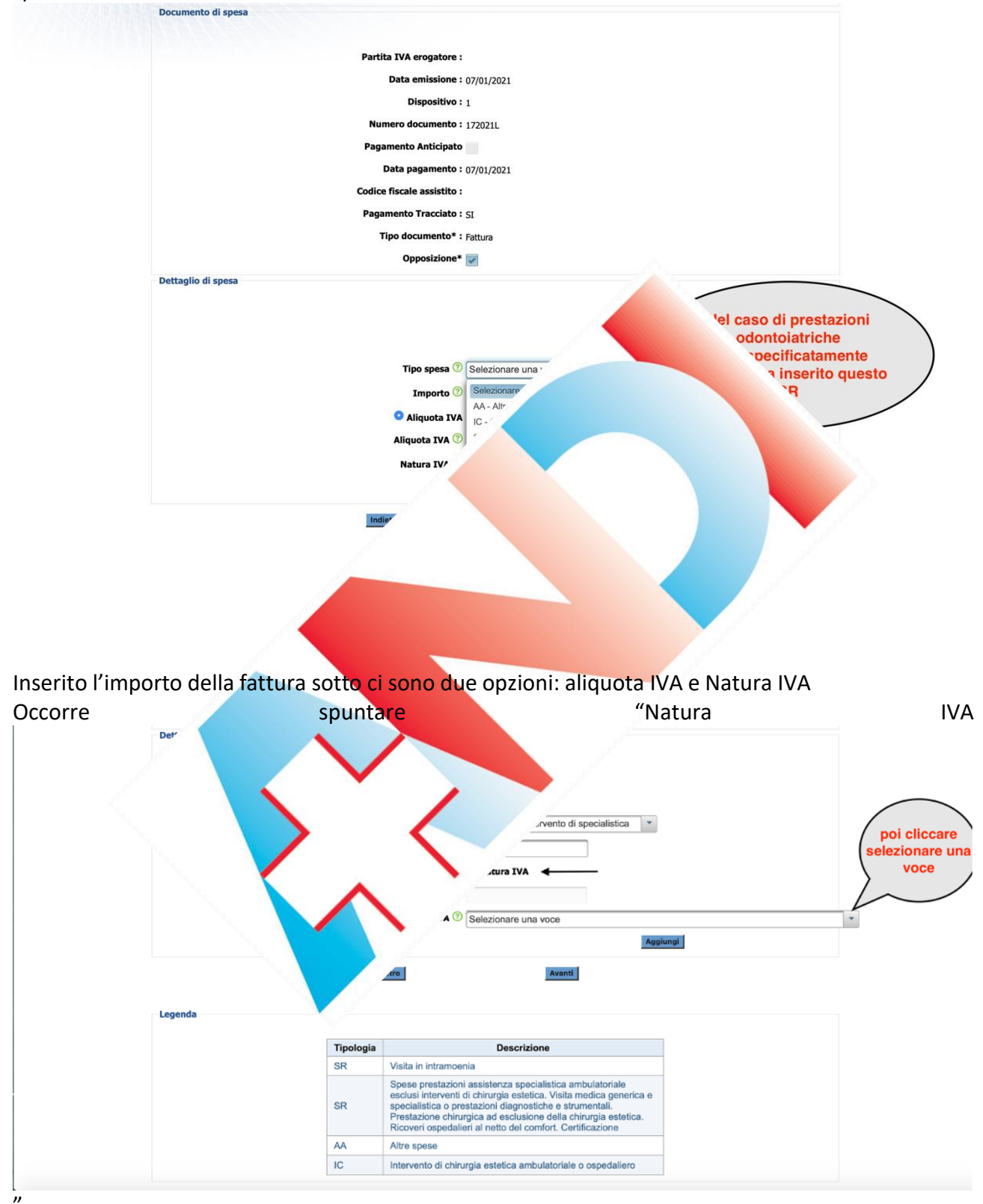

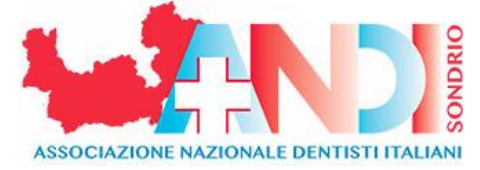

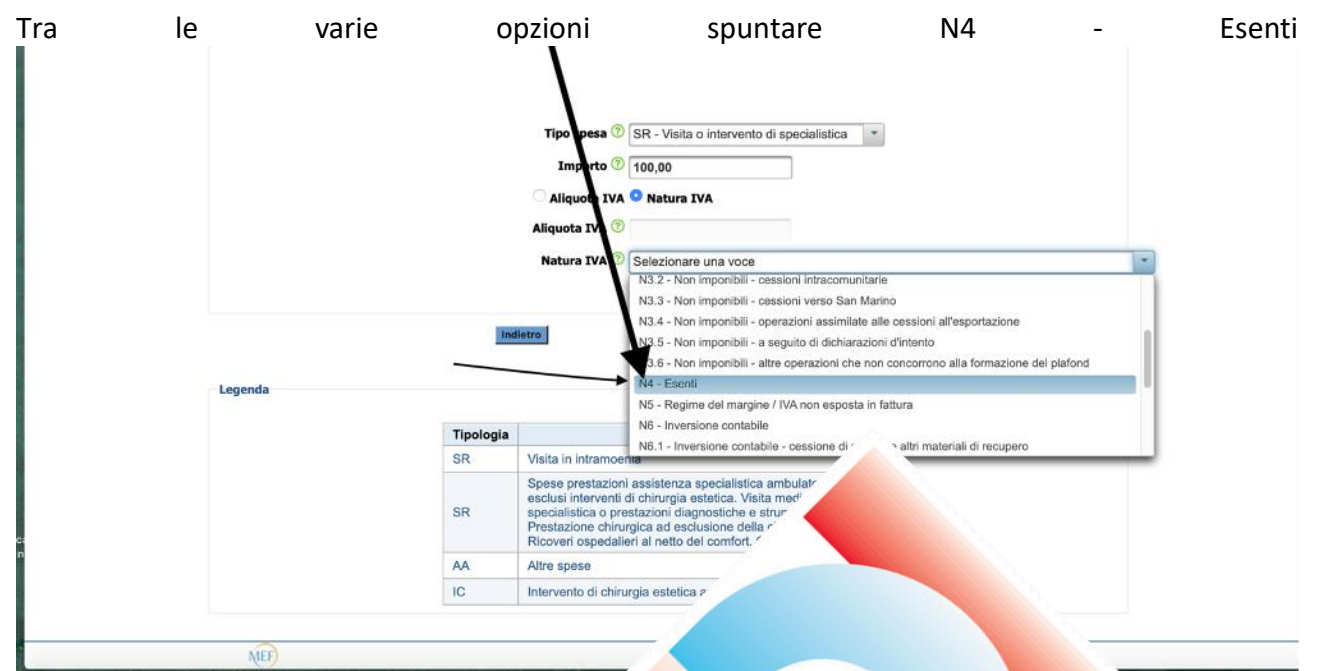

Dopo di che cliccare su "Aggiungi" (in basso a dx) e, se non ci sono altre prestazioni da aggiungere, perché l'importo è inferione a € 77,49 oppure la marca da bollo è a carico dello Studio si clicca di nuovo "Avanti" (in fondo a dx)

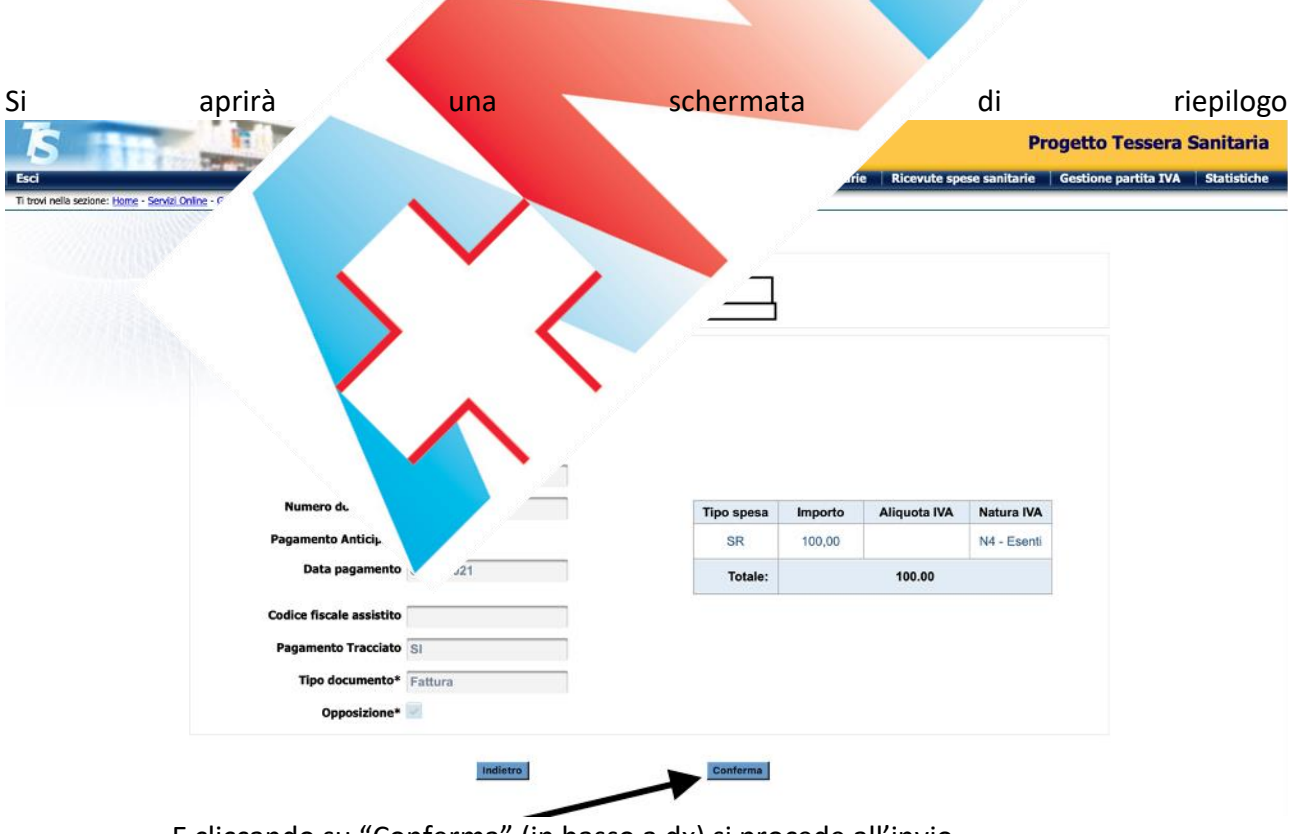

E cliccando su "Conferma" (in basso a dx) si procede all'invio

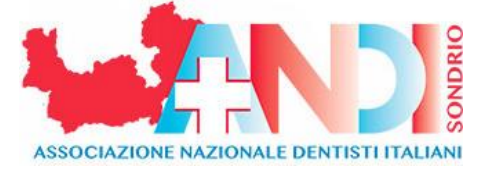

Se invece la marca da bollo (da applicare per importi superiori a € 77,49) viene addebitata al paziente e inserita in fattura (es. prestazioni odontoiatriche € 100,00 + bollo € 2,00 = € 102,00) occorre espletare un ulteriore passaggio

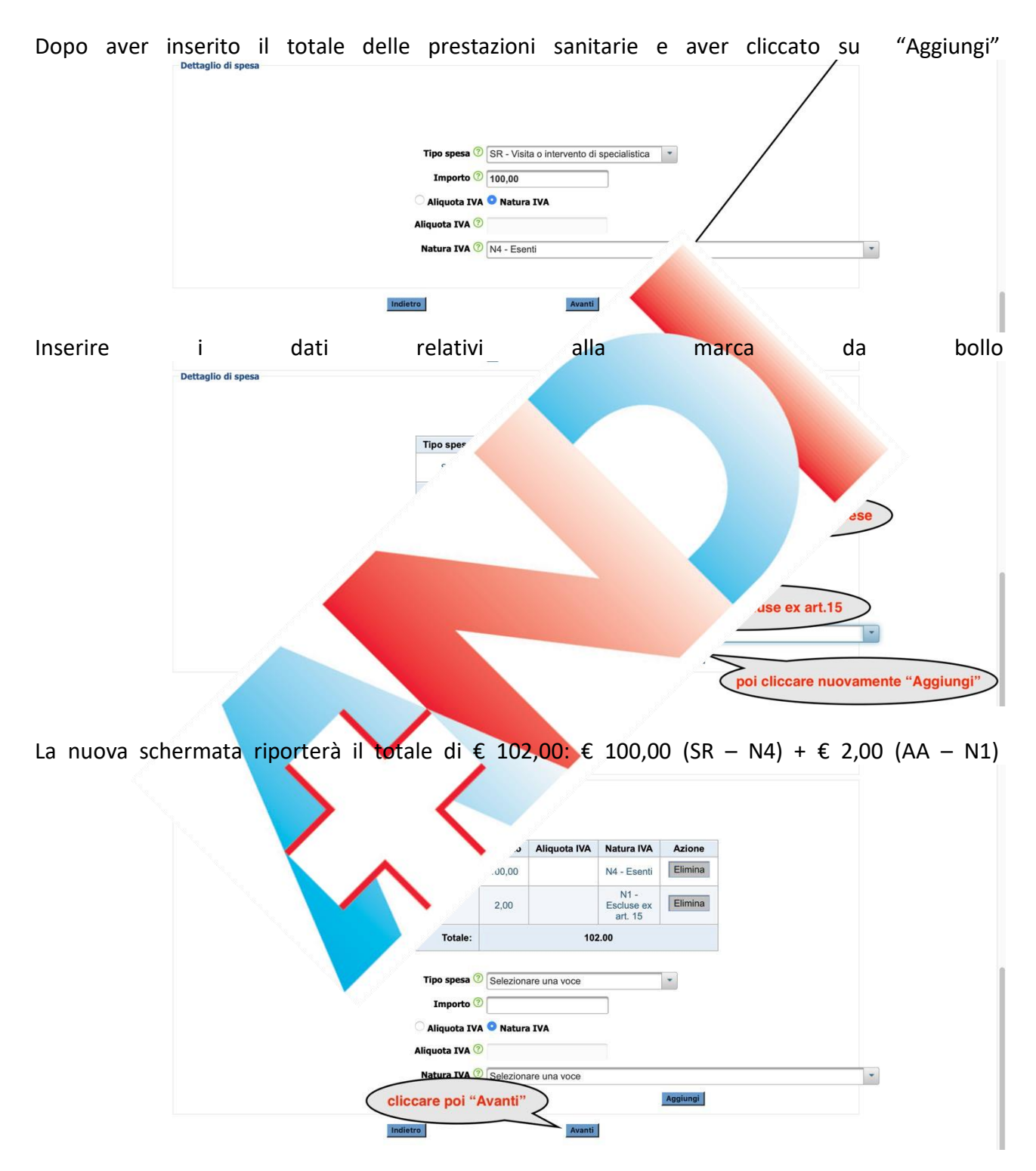

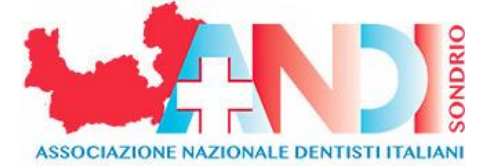

## Sia aprirà una schermata di riepilogo

| exception of the second of the second of                                                                                                    | Riepi                                     | ilogo spesa sanitaria                 |                                                                                                    |                            |                      |                    |                       |                               |                 |
|----------------------------------------------------------------------------------------------------|-------------------------------------------|---------------------------------------|----------------------------------------------------------------------------------------------------|----------------------------|----------------------|--------------------|-----------------------|-------------------------------|-----------------|
| ossibile conservare traccia delle fatture correttamente inviate a STS<br>ricerca può essere fatta per data di emissione cliccando su "Gestione spese sanitari<br>"Postare Tancia delle fatture correttamente inviate a STS<br>ricerca può essere fatta per data di emissione cliccando su "Gestione spese sanitari<br>"Postare Tancia delle fatture correttamente inviate a STS                                                                                                    |                                           | Partita IVA erogatore                 |                                                                                                    |                            |                      |                    |                       |                               |                 |
| Image: State in the state in the state                                                                                                    |                                           | Data emissione 07/0                   | 1/2021                                                                                                    |                            |                      |                    |                       |                               |                 |
| existence of the second of the second of                                                                                                    |                                           | Dispositivo 1                         |                                                                                                    |                            |                      |                    |                       |                               |                 |
| experiments transfer in the second of "Conferma" si procede all'Invio erità una schermata che comunica la corretta acquisizione il N° di protecollo attribuito a conferma" si procede all'invio erità una schermata che comunica la corretta acquisizione il N° di protecollo attribuito a conferma " si procede all'invio erità una schermata che comunica la corretta acquisizione il N° di protecollo attribuito a conferma " si procede all'invio erità una schermata che comunica la corretta acquisizione il N° di protecollo attribuito a conferma " si procede all'invio erità una schermata che comunica la corretta acquisizione il N° di protecollo attribuito a conferma " si procede all'invio erità una schermata che comunica la corretta acquisizione il N° di protecollo attribuito a conferma " si procede all'invio erità una schermata che comunica la corretta acquisizione il N° di protecollo attribuito a conferma " si procede all'invio erità una schermata che comunica la corretta acquisizione il N° di protecollo attribuito a conferma " si procede all'invio erità una schermata che comunica la corretta acquisizione il N° di protecollo attribuito a conferma " si procede all'invio erità una schermata che comunica la corretta acquisizione il N° di protecollo attribuito a conferma " si procede all'invio                                                                                                    |                                           | Numero documento                      |                                                                                                    | Tipo spesa                 | Importo              | Aliquota IVA       | Natura IVA            |                               |                 |
| ossibile conservare traccia delle fatture correttamente inviate a STS<br>ricerca può essere fatta per data di emissione cliccando su "Gestione spese sanitari<br>Porto Tessa a di emissione cliccando su "Gestione spese sanitari<br>Porto Tessa a di emissione cliccando su "Gestione spese sanitari<br>Por                                                                                                    |                                           | Pagamento Anticipato                  |                                                                                                    | SR                         | 100,00               |                    | N4 - Esenti           |                               |                 |
| control for the second second seco                                                                                                    |                                           | Data pagamento 07/0                   | 1/2021                                                                                                    | AA                         | 2,00                 |                    | Escluse ex<br>art, 15 |                               |                 |
| ossibile conservare traccia delle fatture correttamente inviate a STS ricerca può essere fatta per data di emissione cliccando su "Gestione spese sanitari Poeto Tessera Sultice ando essere fatta per data di emissione cliccando su "Gestione spese sanitari Poeto Tessera Sultice ando essere fatta per data di essere ando essere fatta per data di essere fatta per data di essere ando essere fatta per data di essere ando essere fatta per data di essere fatta per data di essere ando essere fatta per data di essere fatta per data di essere fatta                                                                                                    |                                           |                                       |                                                                                                    | Totale:                    |                      | 102.00             |                       |                               |                 |
| ossibile conservare traccia delle fatture correttamente inviate a STS ricerca può essere fatta per data di emissione cliccando su "Gestione spese sanitari Poeto a su "Gestione spese sanitari Poeto a su "Gest                                                                                                    |                                           | Codice fiscale assistito              |                                                                                                    |                            |                      |                    |                       |                               |                 |
| ossibile conservare traccia delle fatture correttamente inviate a STS<br>ricerca può essere fatta per data di emissione cliccando su "Gestione spese sanitari<br>Poetto Tessera Sanitari<br>Constructione della fatture correttamente inviate a STS<br>ricerca può essere fatta per data di emissione cliccando su "Gestione spese sanitari                                                                                                    |                                           | Tino documento                        |                                                                                                    |                            |                      |                    |                       |                               |                 |
| cando "Conferma" si procede all'Invio<br>prirà una schermata che comunica la corretta acquisizione il N° di protocollo attribuito a<br>una schermata che comunica la corretta acquisizione il N° di protocollo attribuito a<br>una schermata che comunica la corretta acquisizione il N° di protocollo attribuito a<br>una schermata che comunica la corretta acquisizione il N° di protocollo attribuito a<br>una schermata che comunica la corretta acquisizione il N° di protocollo attribuito a<br>una schermata che comunica la corretta acquisizione il N° di protocollo attribuito a<br>una schermata che comunica la corretta acquisizione il N° di protocollo attribuito a<br>una schermata che comunica la corretta acquisizione il N° di protocollo attribuito a<br>una schermata che comunica la corretta acquisizione il N° di protocollo attribuito a<br>una schermata che comunica la corretta acquisizione il N° di protocollo attribuito a<br>una schermata che comunica la corretta acquisizione il N° di protocollo attribuito a<br>una schermata che comunica con schermata acquisizione spese sanitari<br>protocollo acquisizione cliccando su "Gestione spese sanitari<br>protocollo acquisizione cliccando su "Gestione spese sanitari                                                                                                    |                                           | Opposizione*                          | ла                                                                                                    |                            |                      |                    |                       |                               |                 |
| essibile conservare traccia delle fatture correttamente inviate a STS<br>ricerca può essere fatta per data di emissione cliccando su "Gestione spese sanitari<br>Posto Tessera Salut<br>accumenta della contrattamente inviate a STS<br>ricerca può essere fatta per data di emissione cliccando su "Gestione spese sanitari<br>Posto Tessera Salut<br>accumenta di accumenta di accumenta di accumenta di su "Gestione spese sanitari<br>Posto Tessera Salut<br>accumenta di accumenta di accumenta di accumenta di su "Gestione spese sanitari<br>Posto Tessera Salut<br>accumenta di accumenta di accumenta di accumenta di accumenta di su "Gestione spese sanitari<br>Posto Tessera Salut<br>accumenta di accumenta di accumenta di accumenta di accumenta di su "Gestione spese sanitari                                                                                                    |                                           | opposizione                           |                                                                                                    |                            |                      |                    |                       |                               |                 |
| cando "Conferma" si procede all'Invio<br>prirà una schermata che comunica la corretta acquisizione il N° di protocollo attribuito a<br>ura<br>getto Tessera Santi<br>usori di conservare traccia delle fatture correttamente inviate a STS<br>ricerca può essere fatta per data di emissione cliccando su "Gestione spese sanitari<br>Pogto Tessera Santi<br>ricerca può essere fatta per data di emissione cliccando su "Gestione spese sanitari                                                                                                    |                                           |                                       | Indietro                                                                                                    | Contor                     | mal                  |                    | letare l'invic        | 1                             |                 |
| cando "Conferma" si procede all'Invio                                                                                                    |                                           |                                       | indietro                                                                                                    | Confer                     |                      | -np                | letare i mvið         | 1                             |                 |
| cando "Conterma" si procede all'Invio                                                                                                    |                                           |                                       |                                                                                                    |                            |                      |                    |                       |                               |                 |
| prirà una schermata che comunica la corretta acquisizione il N° di protocollo attribuito a<br>una schermata che comunica la corretta acquisizione il N° di protocollo attribuito a<br>una schermata che comunica la corretta acquisizione di N° di protocollo attribuito a<br>una schermata che comunica la corretta acquisizione di N° di protocollo attribuito a<br>una schermata che comunica la corretta acquisizione di N° di protocollo attribuito a<br>una schermata che comunica la corretta acquisizione di N° di protocollo attribuito a<br>una schermata che comunica la corretta acquisizione di N° di protocollo attribuito a<br>schermata che comunica la corretta acquisizione di N° di protocollo attribuito a<br>una schermata che comunica la corretta acquisizione di N° di protocollo attribuito a<br>schermata che comunica delle fatture correttamente inviate a STS<br>ricerca può essere fatta per data di emissione cliccando su "Gestione spese sanitari<br>rogeto ressere sanitari                                                                                                    | cando "Confe                              | rma" si proced                        | le all'Invio                                                                                                    |                            |                      |                    |                       |                               |                 |
| prirà una schermata che comunica la corretta acquisizione il N° di protocollo attribuito a<br>una schermata che comunica la corretta acquisizione il N° di protocollo attribuito a<br>una schermata di conservato interestante<br>proto reservato interestante inviate a STS<br>ricerca può essere fatta per data di emissione cliccando su "Gestione spese sanitari<br>proto reservatori<br>regeto reserva sanitari                                                                                                    |                                           | I                                     |                                                                                                    |                            |                      |                    |                       |                               |                 |
| prirà una schermata che comunica la corretta acquisizione il N° di protocollo attribuito a<br>getto Tessera Sanit<br>una schermata che comunica la corretta acquisizione il N° di protocollo attribuito a<br>getto Tessera Sanit<br>una schermata che comunica la corretta acquisizione il N° di protocollo attribuito a<br>getto Tessera Sanit<br>terena può essere fatta per data di emissione cliccando su "Gestione spese sanitari<br>Progeto Tessera Sanitaria<br>Progeto Tessera Sanitaria                                                                                                    |                                           |                                       |                                                                                                    |                            |                      |                    |                       |                               |                 |
| prirà una schermata che comunica la corretta acquisizione il N° di protocollo attribuito a<br>getto Tessera Santi<br>della Tessera Santi<br>della Tessera Santi<br>della Tessera Santi<br>della Tessera Santi<br>della Tessera Santi<br>della Tessera Santi<br>della Tessera Santi<br>della Tessera Santi<br>della Tessera Santi<br>della Tessera Santi<br>Testa Tessera Santi<br>della Tessera Santi<br>Testa Tessera Santi<br>della Tessera Santi<br>Testa Tessera Santi<br>della Tessera Santi<br>Testa Tessera Santi<br>testa Tessera Santi<br>t        |                                           |                                       |                                                                                                    |                            |                      |                    |                       |                               |                 |
| prirà una schermata che comunica la corretta acquisizione il N° di protocollo attribuito a<br>una schermata che comunica la corretta acquisizione il N° di protocollo attribuito a<br>petto Tessera Santi<br>una schermata di envisione di conservare traccia delle fatture correttamente inviate a STS<br>ricerca può essere fatta per data di emissione cliccando su "Gestione spese sanitari<br>Protoresse Sanitari<br>Protoresse Sanitari                                                                                                    |                                           |                                       |                                                                                                    |                            |                      |                    |                       |                               |                 |
| prirà una schermata che comunica la corretta acquisizione il N° di protocollo attribuito a<br>detto Tessera Sant<br>detto Tessera Sant<br>detto Tessera |                                           |                                       |                                                                                                    |                            |                      |                    |                       |                               |                 |
| prirà una schermata che comunica la corretta acquisizione il N° di protocollo attribuito a<br>detto Tessera Santi<br>detto Tessera Santi<br>detto Tessera Santi<br>detto Tessera Santi<br>detto Tessera Santi<br>detto Tessera Santi<br>detto Tessera Santi<br>detto Tessera Santi<br>detto Tessera Santi<br>detto Tessera Santi<br>Detto Tessera Santi<br>D        |                                           |                                       |                                                                                                    |                            |                      |                    |                       |                               |                 |
| prirà una schermata che comunica la corretta acquisizione il N° di protocollo attribuito a<br>setto Tessera Sant<br>setto Tessera Sant<br>setto Tessera |                                           |                                       |                                                                                                    |                            | -                    |                    |                       |                               |                 |
| prirà una schermata che comunica la corretta acquisizione il N° di protacollo attribuito a<br>detto Tessera Santi<br>detto Tessera Santi<br>d        |                                           |                                       |                                                                                                    |                            |                      |                    |                       |                               |                 |
| essibile conservare traccia delle fatture correttamente inviate a STS<br>ricerca può essere fatta per data di emissione cliccando su "Gestione spese sanitar<br>Pogeto Tessera Sanitar<br>(Constructione delle fatture correttamente inviate a STS)<br>ricerca può essere fatta per data di emissione cliccando su "Gestione spese sanitar<br>(Pogeto Tessera Sanitar)                                                                                                    | nrirà una sch                             | ermata che o                          | omunica la co                                                                                                   | rretta acqu                | isiziona             | il Nº di           | nrotocoll             | o attribuit                   | to a            |
| eremente inviate a STS<br>ricerca può essere fatta per data di emissione cliccando su "Gestione spese sanitar<br>Progeto Tessere Sanitar<br>Regeto Tessere Sanitar                                                                                                    | pilla ulla sch                            |                                       |                                                                                                    | inella acqu                |                      |                    | protocoli             |                               | lu d            |
| essibile conservare traccia delle fatture correttamente inviate a STS<br>ricerca può essere fatta per data di emissione cliccando su "Gestione spese sanitar<br>Pogoto Tessera Sanitar<br>Pogoto Tessera Sanitar                                                                                                    | ura                                       |                                       |                                                                                                    |                            |                      |                    |                       |                               |                 |
| essibile conservare traccia delle fatture correttamente inviate a STS<br>ricerca può essere fatta per data di emissione cliccando su "Gestione spese sanitar<br>Pogeto Tessera Sanitar<br>Pogeto Tessera Sanitar                                                                                                    | aru                                       |                                       | NO TRO                                                                                                    |                            |                      |                    |                       |                               |                 |
| essibile conservare traccia delle fatture correttamente inviate a STS<br>ricerca può essere fatta per data di emissione cliccando su "Gestione spese sanitar<br>Produ Tessera Sanitar                                                                                                    | Contraction of the                        | in the second second                  | The second second second second second second second second second second second second second second second se |                            |                      |                    |                       | getto Tessera                 | Sanit           |
| et were ver vere en vere en ve                                                                                                    | 1 1 1 1 1 1 1 1 1 1 1 1 1 1 1 1 1 1 1     | Property Prove Prov                   |                                                                                                    |                            |                      |                    |                       |                               | -               |
| es une tione fond often - leador es une une real en antitier - leador es une une estat es a sub es este es fatta per data di emissione cliccando su "Gestione spese sanitari<br>ricerca può essere fatta per data di emissione cliccando su "Gestione spese sanitari<br>Pogetto Tessera Sanitari                                                                                                    |                                           |                                       |                                                                                                    |                            |                      |                    | rie                   | Gestione partita IVA          | Stati           |
| estible conservare traccia delle fatture correttamente inviate a STS<br>ricerca può essere fatta per data di emissione cliccando su "Gestione spese sanitari<br>Degeto Tesse 2010                                                                                                    | nella sezione: Home - Servizi Online - Ge | astione spese sanitarie - Inserimento |                                                                                                    |                            |                      |                    |                       |                               |                 |
| estible conservare traccia delle fatture correttamente inviate a STS<br>ricerca può essere fatta per data di emissione cliccando su "Gestione spese sanitari<br>Pedeto Tesse 2010                                                                                                    |                                           |                                       |                                                                                                    |                            |                      |                    |                       |                               |                 |
| estible conservare traccia delle fatture correttamente inviate a STS<br>ricerca può essere fatta per data di emissione cliccando su "Gestione spese sanitari<br>Destible conservare traccia delle fatture correttamente inviate a STS<br>ricerca può essere fatta per data di emissione cliccando su "Gestione spese sanitari<br>Destinationali de la constructionali de la constructionali de la                                                                                                    |                                           |                                       |                                                                                                    |                            |                      |                    |                       |                               |                 |
| essibile conservare traccia delle fatture correttamente inviate a STS<br>ricerca può essere fatta per data di emissione cliccando su "Gestione spese sanitar<br>Pegeto Tessera Sanitar                                                                                                    |                                           |                                       |                                                                                                    |                            |                      |                    | _                     |                               |                 |
| ossibile conservare traccia delle fatture correttamente inviate a STS<br>ricerca può essere fatta per data di emissione cliccando su "Gestione spese sanitar<br>Progetto Tessera Sanitar                                                                                                    |                                           |                                       |                                                                                                    |                            |                      |                    | VVV                   |                               |                 |
| essibile conservare traccia delle fatture correttamente inviate a STS<br>ricerca può essere fatta per data di emissione cliccando su "Gestione spese sanitari<br>Degeno actore data di emissione cliccando su "Gestione spese sanitari<br>Degeno actore data di emissione cliccando su "Gestione spese sanitari<br>Degeno actore data di emissione cliccando su "Gestione spese sanitari<br>Degeno actore data di emissione cliccando su "Gestione spese sanitari                                                                                                    |                                           |                                       |                                                                                                    |                            |                      | ~*                 | ***                   |                               |                 |
| ossibile conservare traccia delle fatture correttamente inviate a STS<br>ricerca può essere fatta per data di emissione cliccando su "Gestione spese sanitari<br>Progetto Tessera Sanitari<br>Progetto Tessera Sanitari<br>Progetto Tessera Sanitari                                                                                                    |                                           |                                       |                                                                                                    |                            |                      |                    | BR.                   |                               |                 |
| ossibile conservare traccia delle fatture correttamente inviate a STS<br>ricerca può essere fatta per data di emissione cliccando su "Gestione spese sanitari<br>Progetto Tessera Sanitari<br>Progetto Tessera Sanitari                                                                                                    |                                           | AUGON /                               |                                                                                                    |                            |                      |                    |                       |                               |                 |
| ossibile conservare traccia delle fatture correttamente inviate a STS<br>ricerca può essere fatta per data di emissione cliccando su "Gestione spese sanitar<br><u>Progetto Tessera Sanitar</u>                                                                                                    |                                           | MEF                                   |                                                                                                    |                            |                      |                    |                       |                               |                 |
| ossibile conservare traccia delle fatture correttamente inviate a STS<br>ricerca può essere fatta per data di emissione cliccando su "Gestione spese sanitar<br>Progetto Tessera Sanitari<br>Progetto Tessera Sanitari<br>Progetto Tessera Sanitari<br>Progetto Tessera Sanitari                                                                                                    | Married Street                            | - /                                   |                                                                                                    |                            |                      |                    |                       |                               |                 |
| ossibile conservare traccia delle fatture correttamente inviate a STS<br>ricerca può essere fatta per data di emissione cliccando su "Gestione spese sanitar<br>Pogeto Tessera Sanitar                                                                                                    |                                           |                                       |                                                                                                    |                            |                      |                    |                       |                               |                 |
| ossibile conservare traccia delle fatture correttamente inviate a STS<br>ricerca può essere fatta per data di emissione cliccando su "Gestione spese sanitar<br>Pogeto Tessera Sanitar                                                                                                    |                                           |                                       |                                                                                                    |                            |                      |                    |                       |                               |                 |
| ossibile conservare traccia delle fatture correttamente inviate a STS<br>ricerca può essere fatta per data di emissione cliccando su "Gestione spese sanitar<br>Pogeto Tessera Sanitari<br>Pogeto Tessera Sanitari                                                                                                    |                                           |                                       |                                                                                                    |                            |                      |                    |                       |                               |                 |
| ossibile conservare traccia delle fatture correttamente inviate a STS<br>ricerca può essere fatta per data di emissione cliccando su "Gestione spese sanitar<br>Deter e data di emissione cliccando su "Gestione spese sanitar                                                                                                    |                                           |                                       |                                                                                                    |                            |                      |                    |                       |                               |                 |
| ossibile conservare traccia delle fatture correttamente inviate a STS<br>ricerca può essere fatta per data di emissione cliccando su "Gestione spese sanitar<br>Pogeto Tessera Sanitar                                                                                                    |                                           |                                       |                                                                                                    |                            |                      |                    |                       |                               |                 |
| ossibile conservare traccia delle fatture correttamente inviate a STS<br>ricerca può essere fatta per data di emissione cliccando su "Gestione spese sanitar<br>Pogeto Tessera Sanitar                                                                                                    |                                           |                                       |                                                                                                    |                            |                      |                    |                       |                               |                 |
| ossibile conservare traccia delle fatture correttamente inviate a STS<br>ricerca può essere fatta per data di emissione cliccando su "Gestione spese sanitar<br>Progetto Tessera Sanitar                                                                                                    |                                           |                                       |                                                                                                    |                            |                      |                    |                       |                               |                 |
| ossibile conservare traccia delle fatture correttamente inviate a STS<br>ricerca può essere fatta per data di emissione cliccando su "Gestione spese sanitar<br>Progetto Tessera Sanitari<br>Progetto Tessera Sanitari<br>Decene Verence spese sanitari Verence spese sanitari<br>Verence vere spese verence vere verence verence ver                                                                                                    |                                           |                                       |                                                                                                    |                            |                      |                    |                       |                               |                 |
| ossibile conservare traccia delle fatture correttamente inviate a STS<br>ricerca può essere fatta per data di emissione cliccando su "Gestione spese sanitar<br>Progetto Tessera Sanitari<br>Degle Terrento spese sanitare Cettore spese sanitare Cettore spese sanitari<br>Degle Terrento spese sanitare Cettore spese sanitare Cettore spese sanitare State spese sanitare State spese sanitare State spese sanitare State spese sanitare State spese sanitare                                                                                                    |                                           |                                       |                                                                                                    |                            |                      |                    |                       |                               |                 |
| ossibile conservare traccia delle fatture correttamente inviate a STS<br>ricerca può essere fatta per data di emissione cliccando su "Gestione spese sanitari<br>Pogeto Tessera Sanitaria<br>Delghe Tesermento spese sanitarie Ricevute spese sanitarie Ricevute spese sanitarie Ricevut                                                                                                    |                                           | V                                     |                                                                                                    |                            |                      |                    |                       |                               |                 |
| ossibile conservare traccia delle fatture correttamente inviate a STS<br>ricerca può essere fatta per data di emissione cliccando su "Gestione spese sanitar<br>Progetto Tessera Sanitari<br>Delgie Inserimento spese sanitari Ricevute spese sanitari Cestone partia 1/4 Statistich                                                                                                    |                                           |                                       | A                                                                                                    |                            |                      |                    |                       |                               |                 |
| ossibile conservare traccia delle fatture correttamente inviate a STS<br>ricerca può essere fatta per data di emissione cliccando su "Gestione spese sanitar<br>Progetto Tessera Sanitari<br>Delegite Inserimento spese sanitarie Gestione spese sanitarie Gestione partie 31/4 Statistich                                                                                                    |                                           |                                       |                                                                                                    |                            |                      |                    |                       |                               |                 |
| ossibile conservare traccia delle fatture correttamente inviate a STS<br>ricerca può essere fatta per data di emissione cliccando su "Gestione spese sanitar<br>Progetto Tessera Sanitari<br>Delegie Inserimento spese sanitarie Ricevute spese sanitarie Gestione partita IVA Statistich                                                                                                    |                                           |                                       |                                                                                                    |                            |                      |                    |                       |                               |                 |
| ossibile conservare traccia delle fatture correttamente inviate a STS<br>ricerca può essere fatta per data di emissione cliccando su "Gestione spese sanitari<br>Progetto Tessera Sanitari<br>Delegite Inserimento spese sanitarie Gestione spese sanitarie Gestione partita IVA Statistich                                                                                                    |                                           |                                       |                                                                                                    |                            |                      |                    |                       |                               |                 |
| ossibile conservare traccia delle fatture correttamente inviate a STS<br>ricerca può essere fatta per data di emissione cliccando su "Gestione spese sanitari<br>Progetto Tessera Sanitari<br>Delegite Inserimento spese sanitarie Gestione spese sanitarie Gestione partita IVA Statistich                                                                                                    |                                           |                                       |                                                                                                    |                            |                      |                    |                       |                               |                 |
| ossibile conservare traccia delle fatture correttamente inviate a STS<br>ricerca può essere fatta per data di emissione cliccando su "Gestione spese sanitar<br>Progetto Tessera Sanitari<br>Deleghe Inserimento spese sanitarie Gestione spese sanitarie Gestione partita IVA Statistici                                                                                                    |                                           |                                       |                                                                                                    |                            |                      |                    |                       |                               |                 |
| ossibile conservare traccia delle fatture correttamente inviate a STS<br>ricerca può essere fatta per data di emissione cliccando su "Gestione spese sanitar<br>Progetto Tessera Sanitari<br>Deleghe Inserimento spese sanitarie Gestione spese sanitarie Gestione partita IVA Statistici                                                                                                    |                                           |                                       |                                                                                                    |                            |                      |                    |                       |                               |                 |
| ossibile conservare traccia delle fatture correttamente inviate a STS<br>ricerca può essere fatta per data di emissione cliccando su "Gestione spese sanitar<br>Progetto Tessera Sanitari<br>Delegie Inserimento spese sanitarie Gestione spese sanitarie Gestione partita IVA Statistici                                                                                                    |                                           |                                       |                                                                                                    |                            |                      |                    |                       |                               |                 |
| ossibile conservare traccia delle fatture correttamente inviate a STS<br>ricerca può essere fatta per data di emissione cliccando su "Gestione spese sanitar<br>Progetto Tessera Sanitari<br>Deleghe Inserimento spese sanitarle Gestione spese sanitarle Gestione partita IVA Statistich                                                                                                    |                                           |                                       | <ul> <li>V</li> </ul>                                                                                           |                            |                      |                    |                       |                               |                 |
| ossibile conservare traccia delle fatture correttamente inviate a STS<br>ricerca può essere fatta per data di emissione cliccando su "Gestione spese sanitar<br>Progetto Tessera Sanitari<br>Deleghe Inserimento spese sanitarie Gestione spese sanitarie Gestione partita IVA Statistich                                                                                                    |                                           |                                       |                                                                                                    |                            |                      |                    |                       |                               |                 |
| ossibile conservare traccia delle fatture correttamente inviate a STS<br>ricerca può essere fatta per data di emissione cliccando su "Gestione spese sanitar<br>Progetto Tessera Sanitari<br>Deleghe Inserimento spese sanitarie Gestione spese sanitarie Gestione partita IVA Statistich                                                                                                    |                                           |                                       |                                                                                                    |                            |                      |                    |                       |                               |                 |
| ossibile conservare traccia delle fatture correttamente inviate a STS<br>ricerca può essere fatta per data di emissione cliccando su "Gestione spese sanitar<br>Progetto Tessera Sanitari<br>Deleghe Inserimento spese sanitarie Gestione spese sanitarie Gestione partia IVA Statistich                                                                                                    |                                           |                                       |                                                                                                    |                            |                      |                    |                       |                               |                 |
| ossibile conservare traccia delle fatture correttamente inviate a STS<br>ricerca può essere fatta per data di emissione cliccando su "Gestione spese sanitar<br>Progetto Tessera Sanitari<br>Deleghe Inserimento spese sanitarie Gestione spese sanitarie Gestione partia IVA Statistich                                                                                                    |                                           |                                       |                                                                                                    |                            |                      |                    |                       |                               |                 |
| ossibile conservare traccia delle fatture correttamente inviate a STS<br>ricerca può essere fatta per data di emissione cliccando su "Gestione spese sanitar<br>Progetto Tessera Sanitari<br>Deleghe Inserimento spese sanitarie Gestione spese sanitarie Gestione partia IVA Statistich                                                                                                    |                                           |                                       |                                                                                                    |                            |                      |                    |                       |                               |                 |
| ricerca può essere fatta per data di emissione cliccando su "Gestione spese sanitari<br>Progetto Tessera Sanitari<br>Deleghe Inserimento spese sanitarie Gestione spese sanitarie Gestione partita IVA Statistich                                                                                                    |                                           |                                       |                                                                                                    |                            |                      |                    |                       |                               |                 |
| ricerca puo essere fatta per data di emissione cliccando su "Gestione spese sanitari<br>Progetto Tessera Sanitari<br>Deleghe Inserimento spese sanitarie Gestione spese sanitarie Gestione partita IVA Statistich                                                                                                    | ossibile conse                            | rvare traccia d                       | elle fatture co                                                                                                 | prrettament                | e inviat             | e a STS            |                       |                               |                 |
| Progetto Tessera Sanitaria<br>Deleghe Inserimento spese sanitarie Gestione spese sanitarie Ricevute spese sanitarie Gestione partita IVA Statistich                                                                                                    | ossibile conse                            | irvare traccia d                      | elle fatture co                                                                                                 | prrettament                | e inviat             | e a STS            |                       |                               | .,              |
| Progetto Tessera Sanitari     Deleghe Inserimento spese sanitarle Gestione spese sanitarle Ricevute spese sanitarle Gestione partita IVA Statistich                                                                                                    | ossibile conse<br>ricerca può             | ervare traccia d<br>essere fatta j    | elle fatture co<br>per data di e                                                                                | orrettament<br>emissione   | e inviat<br>cliccanc | e a STS<br>o su "G | Sestione s            | spese san                     | itar            |
| Deleghe Inserimento spese sanitarie Gestione spese sanitarie Ricevute spese sanitarie Gestione partita IVA Statistich                                                                                                    | ossibile conse<br>ricerca può             | ervare traccia d<br>essere fatta j    | elle fatture co<br>per data di e                                                                                | orrettament<br>emissione   | e inviat<br>cliccanc | e a STS<br>o su "G | Sestione s            | spese san                     | itar            |
| Is second from the second speed sampling of the second speed sampling of t                                                                                                    | ossibile conse<br>ricerca può             | ervare traccia d<br>essere fatta      | elle fatture co<br>per data di e                                                                                | orrettament<br>emissione   | e inviat<br>cliccanc | e a STS<br>o su "G | Sestione s            | spese san<br>Itto Tessera Sar | itar            |
|                                                                                                    | ossibile conse<br>ricerca può             | ervare traccia c<br>essere fatta      | elle fatture co<br>per data di e                                                                                | orrettament<br>emissione ( | e inviat<br>cliccanc | e a STS<br>o su "G | Sestione s<br>Proget  | spese san<br>tto Tessera San  | itar<br>nitaria |

L'articolo 3, comma 3 del D. Lgs. 175/2014 prevede che il Sistema Tessera Sanitaria, metta a disposizione dell'Agenzia delle entrate le informazioni concernenti le spese sanitarie sostenute dal cittadini, ai fini della predisposizione della dichiarazione dei redditi precompilata. A tai fine, la stessa disposizione stabilisce che le suddette informazioni debbano essere trasmesse telematicamente al Sistema Tessera Sanitaria dalle strutture sanitarie accreditate e dagli iscritti all'albo dei medici chirurghi e degli odontoiatri.

730 precompilato - Spese sanitarie

A.N.D.I. Sezione di Sondrio Via Trento 68 – 23100 Sondrio 349.3600563 – info@andisondrio.it

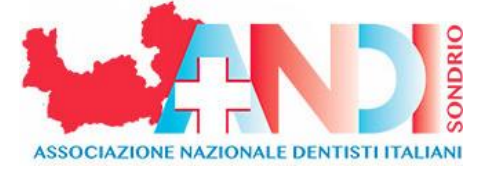

E' possibile inserire una singola data di emissione (il 07/01/2021 nell'esempio sotto) o tutte quelle

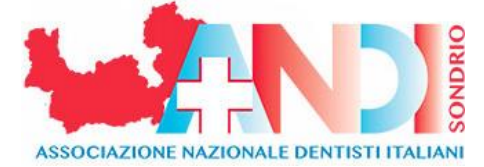

| comprese                            | nel                                  | periodo                         | compreso                         | tra                  | le                     | date                     | inserite               |
|-------------------------------------|--------------------------------------|---------------------------------|----------------------------------|----------------------|------------------------|--------------------------|------------------------|
| 5                                   |                                      | The Heat Heat                   |                                  |                      |                        | Progetto Te              | ssera Sanitaria        |
| Esci                                | The Real Street                      | Deleghe                         | Inserimento spese sanitarie 🕴 Ge | estione spese sanita | rie 🗌 Ricevute spese : | sanitarie 📄 Gestione par | tita IVA 📄 Statistiche |
| Ti trovi nella sezione: Home - Serv | vizi Online - Gestione spese sanitar | ie - Gestione                   |                                  |                      |                        |                          |                        |
|                                     |                                      |                                 | Ricerca documento spesa          |                      |                        |                          |                        |
|                                     | Ricerca per data EM                  | IISSIONE documento              |                                  |                      |                        |                          |                        |
|                                     |                                      |                                 |                                  |                      |                        |                          |                        |
|                                     |                                      | Ricerca per data emissione dal: | 07/01/2021 🔯 a                   | I:                   | 8                      |                          |                        |
|                                     |                                      |                                 |                                  | 0 Genn               | aio 2021               |                          |                        |
|                                     |                                      | solo documenti con se           | gnalazione                       | Lup Mar Mor          | Gio Van Sab Dom        |                          |                        |
|                                     | Ricerca per dettagli                 | io                              |                                  |                      | 4 2 2                  |                          |                        |
|                                     |                                      |                                 |                                  | 4 5 6                | ×7 8 9 10              |                          |                        |
|                                     |                                      | Partita Iva:                    | Data Emissione:                  | 11 12 13             | 14 15 16 17            |                          |                        |
|                                     |                                      | L                               |                                  | 18 19 20             | 21 22 23 24            |                          |                        |
|                                     |                                      | Dispositivo:                    | Numero Documento                 | :                    | 20 25 50 51            |                          |                        |
|                                     |                                      |                                 |                                  |                      |                        |                          |                        |
|                                     |                                      |                                 |                                  |                      |                        |                          |                        |
|                                     |                                      |                                 |                                  |                      |                        |                          |                        |
|                                     | MEE                                  |                                 |                                  | -                    | - <u> </u>             |                          |                        |
|                                     | Hereits dell'assesses alle leges     |                                 |                                  |                      |                        |                          |                        |
|                                     |                                      |                                 |                                  |                      |                        | -                        |                        |
|                                     |                                      |                                 |                                  |                      |                        |                          |                        |

Compariranno tutte le fatture emesse nella data o nelle date comprese nell'intervallo richiesto corredate da: N° protocollo, CF, P.IVA dichiarante, N° documento, Dispositivo, data emissione, Pagamento tracciato e, nella casella "Segnalato" che avverte se sono stati rilevati problemi o inesattezze nei dati inviati

| IS THE MARKET                                                                  |                                          |                      | Progetto Te                | ssera Sanitaria      |
|--------------------------------------------------------------------------------|------------------------------------------|----------------------|----------------------------|----------------------|
| Esci                                                                           |                                          |                      | e sanitarie 📄 Gestione par | tita IVA Statistiche |
| Ti trovi nella sezione: Home - Servizi Online - Gestione spese sanitarie - Ge  |                                          |                      |                            |                      |
|                                                                                |                                          |                      |                            |                      |
| Protocollo                                                                     |                                          | Jata emissione≎      | Pagamento tracciato        | Segnalato            |
|                                                                                |                                          | 07-01-2021           | SI                         |                      |
|                                                                                | cellazione                               |                      | Indietro                   |                      |
| E' anche possibile ricercare le fatture per data                               | a di invio o per N° d                    | i protocoll          | o cliccando s              | su "Ricevute         |
| spese                                                                          |                                          |                      |                            | sanitarie"           |
| TS TIME Engel                                                                  | to spese sanitarie 🔰 Gestione spese sani | tarle Ricevute spese | Progetto Te                | ssera Sanitaria      |
| Ti trovi nelle suzione: <u>Home - Servizi Onime</u> - Gestione spese seritorie |                                          |                      |                            |                      |
| 730 pre                                                                        | compilato - Spese sanitarie              |                      |                            |                      |

L'articolo 3, comma 3 del D. Lgs. 175/2014 prevede che il Sistema Tessera Sanitaria, metta a disposizione dell'Agenzia delle entrate la informazioni concernenti le spese sanitarie sostenute dai cittadini, ai fini della predisposizione della dichiarazione dei redditi precompilata. A tal fine, la stessa disposizione stabilisce che le suddette informazioni debbano essere trasmesse telematicamente al Sistema Tessera Sanitaria delle strutture sanitarie accreditate e dagli iscritti all'albo dei medici chirurghi e degli odontolatri.

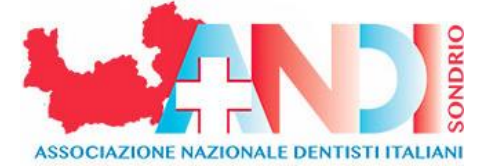

Si potranno ricercare tutte le fatture inserite in una singola data o nell'intervallo tre le due date inserite o per N° di protocollo assegnato al momento dell'invio di una fattura

| ella sezione: <u>Home</u> - | Servizi Online - Gestione spese sanitarie - Rice | vute |     | D   | elegh  | ie   1  | Inser  | iment  | to spes | se sanitarie   0  | Gestione spes  | e sanitarie | Ricevute sp | ese sanitarie | Gestior | e partita IV | A Sta |
|-----------------------------|--------------------------------------------------|------|-----|-----|--------|---------|--------|--------|---------|-------------------|----------------|-------------|-------------|---------------|---------|--------------|-------|
|                             | Ricerca per data                                 |      |     |     |        |         |        |        | Ricerc  | aricevuta         |                |             |             |               |         |              |       |
|                             |                                                  |      |     |     |        | Ri      | icerca | a rice | vuta pe | er data del proto | ocollo         |             |             |               |         |              |       |
|                             |                                                  |      |     |     |        |         |        |        |         |                   | Dati facoltati | vi          |             |               |         |              |       |
|                             |                                                  | dal: |     |     |        |         |        |        | L       | dalle ore:        | minuti:        | secondi     |             |               |         |              |       |
|                             |                                                  | al:  | 0   |     | Gen    | naio 2  | 021    |        | 0       | alle ore:         | minuti:        | secondi     |             |               |         |              |       |
|                             |                                                  |      | Lun | Mar | Mer    | Gio     | Ven    | Sab    | Dom     |                   |                |             |             |               |         |              |       |
|                             |                                                  |      |     |     |        |         | 1      | 2      | 3       |                   |                | <u></u>     |             |               |         |              |       |
|                             |                                                  |      | 4   | 5   | 6      | 1       | 8      | 9      | 10      |                   |                |             | са          |               |         |              |       |
|                             | Ricerca per protocollo                           |      | 10  | 12  | 13     | 14      | 15     | 10     | 24      |                   |                |             |             |               |         |              |       |
|                             |                                                  |      | 25  | 26  | 27     | 28      | 29     | 30     | 31      |                   |                |             |             |               |         |              |       |
|                             |                                                  |      |     |     | Ricero | ca rice | vuta   | per p  | rotoco  | llo:              | -              |             |             |               |         |              |       |
|                             |                                                  |      |     |     |        |         |        |        |         |                   |                |             |             |               |         |              |       |
|                             |                                                  |      |     |     |        |         |        |        |         | _//               |                |             |             |               |         |              |       |
|                             | MEE                                              |      |     |     |        |         |        |        |         | -/                |                |             |             | -             |         |              |       |
|                             | Newsels diffusionalists with Depart              |      |     |     |        |         |        |        |         |                   |                |             |             |               |         |              |       |

Con la ricerca per data verranno mostrate tutte le fatture inviate quel giorno, il relativo N° di protocollo, la correttezza dell'invio e un Pdf scaricabile contenente tutte le informazioni progetto lessera santaria

|                     |                              | Pdf | Csv |
|---------------------|------------------------------|-----|-----|
|                     |                              | 1   |     |
|                     | .nente                       | 7   |     |
|                     | Jrrettamente                 |     |     |
|                     | .rato correttamente          | 7   |     |
|                     | , elaborato correttamente    | 7   |     |
|                     | File elaborato correttamente | 7   |     |
|                     | File elaborato correttamente | 7   |     |
| .:18                | File elaborato correttamente | 7   |     |
| , 09:27:16          | File elaborato correttamente | 1   |     |
| -2021 09:29:02      | File elaborato correttamente | 7   |     |
| 21-01-2021 09:30:51 | File elaborato correttamente | 7   |     |
| 21-01-2021 09:32:27 | File elaborato correttamente | 7   |     |
| 21-01-2021 09:34:06 | File elaborato correttamente |     |     |
| 21-01-2021 09:35:43 | File elaborato correttamente | -   |     |

Dopo ogni seduta di invio è consigliabile tenere traccia delle fatture inviate a STS in quella data e in quell'intervallo di tempo salvando in PDF i dati ricavati da "Gestione spese sanitarie" e "Ricevute spese sanitarie" e conservandoli in una cartella del pc per eventuali contestazioni.